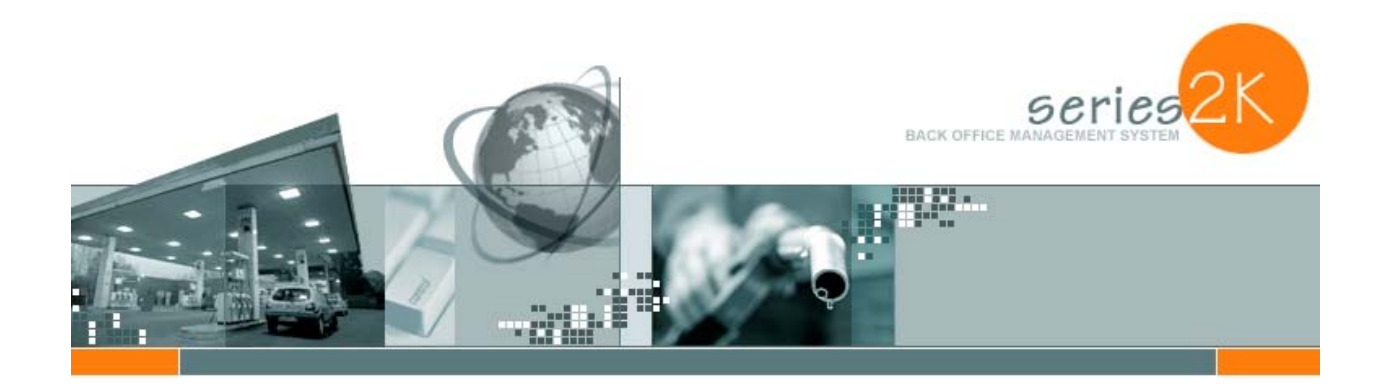

# Chevron-Texaco Web Interface for the Series2k Management System

Check out our web site:

www.series2k.com

| TABLE OF CONTENTS:                                                 | 2         |
|--------------------------------------------------------------------|-----------|
|                                                                    |           |
| THE CHEVRON-TEXACO WEB INTERFACE                                   | 3         |
| UVERVIEW<br>INSTALLATION OF THE FET SYSTEM                         | 3         |
| INSTALLATION OF THE EFT SYSTEM<br>Setud of the FFT System          | 3         |
| EFT IMPORT TAR:                                                    | 3         |
| STATION ID CROSS REF TAB:                                          | 4         |
| STATION DETAILS TAB:                                               | 4         |
| TANKS DETAILS TAB:                                                 | 5         |
| ADD-ON DETAILS TAB:                                                | 5         |
| PREPAID FUEL TAX DETAILS TAB:                                      | 6         |
| IMPORTING FROM THE CHEVRON-TEXACO WEB SITE:                        | 6         |
| IMPORTING DATA INTO THE SERIES2K:                                  | 8         |
| <b>REVIEWING DATA FROM THE CHEVRON-TEXACO WEB-SITE:</b>            | 9         |
| FUEL INVOICE REVIEW:                                               | 9         |
| EFT DATA REVIEW:                                                   | 9         |
| BANK TRANSFER DETAILS WITH TRANSACTION BREAKDOWN:                  | 10        |
| CREDIT CARD DETAIL FORM:                                           | 10        |
| EFT NOTICE DETAILS:                                                | 10        |
| EFT REPORT SELECTION SCREEN:                                       | 11        |
| EFT CHEDIT CARD EFER DETAIL TO YOUR BANK:                          | 11        |
| EFT DANK TRANSFER CROUDED BY TYDE:                                 | 12        |
| CREDIT CARD BATCHES BY DAY:                                        | 12        |
| SETTING UP THE SERIES2K FOR CHEVRON-TEXACO / QUICKBOOKS INTERFACE: | <u>13</u> |
|                                                                    |           |
| FIRST SETUP YOUR QUICKBOOKS ACCOUNTS:                              | 13        |
| SYNC QUICKBOOKS TO <i>SERIES2K</i>                                 | 14        |
| POSTING TO QUICKBOOKS:                                             | 17        |
| CONCLUSION                                                         | 18        |

#### The Chevron-Texaco Web Interface

*Series2k* offers the dealers many options but one very important one written for the **Chevron-Texaco** Fuel Invoices and EFT data that can be downloaded from the web by the dealer, saves the dealers literally hour of work each month.

#### Overview

**Chevron-Texaco** Dealers that are supplied their fuel and credit card handling directly by **Chevron-Texaco** has access to their invoices and EFT's from the **Chevron-Texaco** web site. Daily the dealer will print their invoices and EFT's for manual entry to their back office system – UNTIL NOW. *Series2k* will automatically take the downloaded Fuel Invoices and EFT transactions including all Credit and Debit card batches, Credit and Debit card fees, bank transfers and other invoices and populate the *Series2k* system. Once checked that data can be sent automatically into QuickBooks to complete their accounting data entry. This will save hours of work each and every day, plus much more accuracy.

#### Installation of the EFT System

The EFT system is part of our POS interface and will be installed with the *Series2k* POS interface. If you are not using the POS interface to connect to the Wayne Dresser Nucleus, or the Plus, the Gilbarco Passport or the G-Site or the Ruby Verifone to the *Series2k* you can still get your EFT info using the same interface. The program is supplied and installed by your *Series2k* technician and will interface only with the *Series2k* Back Office Management System. If you need to install the program simply click on the EXE provided on your disk and enter the password and the system will auto load onto your computer.

#### Setup of the EFT System

Start your POS Interface from the icon on your main desktop and the following screen will be displayed:

| POS Import POS Setup and Maintenance EFT Import          |   |
|----------------------------------------------------------|---|
| 🤯 "Petrodata James Own (3880)" POS System Type : Nucleus | * |
| Setup source folder and target database below            | 1 |
| Mapped Network Directory for Nucleus data files:         |   |
| (None)                                                   |   |
| Use Web Directory                                        |   |
| (None)                                                   |   |
| The target Series2k backend database:                    |   |
| CripeneszobolpArA(Petropata)panes pration(per3000A,MDb   |   |

If you are not interfacing with a POS type then only "The target **Series2k** bank end database" needs to be setup. This should point to either the **Series2k** program or the backend database. To change simply click on the square icon on the right and find the correct mde or mdb database.

#### EFT Import tab:

Once that is done click on the EFT ImpTable Tab and the following will be displayed:

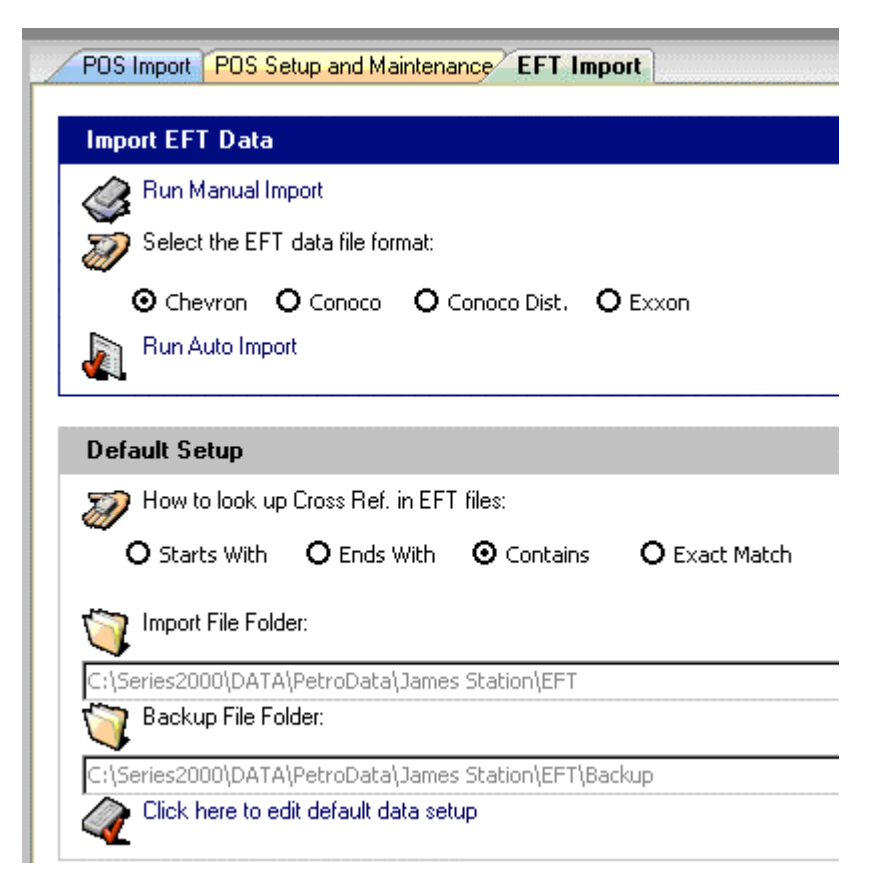

This screen is used to setup the import locations of the EFT csv files, which are created when downloaded from the **Chevron-Texaco** web site. You will need to locate the location you save the files once downloaded from the web and also a backup location where the **Series2k** will automatically store the processed files.

The "How to look up Cross Ref in EFT files" will depend on the fuel name and is normally left with a check mark by the "Starts With". This is setup by your technician.

Once that is done click on the "Click here to edit default data setup", and the following screen will be displayed. This is to setup the cross reference between the **Chevron-Texaco** account and the StationID, along with Fuel cross reference and default settings:

### Station ID Cross Ref Tab:

| 📕 EFT Default Setup                                            |            |            |           |  |  |  |
|----------------------------------------------------------------|------------|------------|-----------|--|--|--|
| Cross Ref. Stations   Tanks   Addon Types   Prepaid Fuel Taxes |            |            |           |  |  |  |
| Station ID                                                     | Facility # | Customer # | Vendor ID |  |  |  |
| 9924                                                           | 90924      | 6775912    | Chev      |  |  |  |

The StationID cross ref lets you set which Facility number/customer number and vendor ref that is used for each fuel invoice and EFT importation. If you use Chevron's web site and have 2 different accounts – one for EFT's and one for Fuel invoices, setup the EFT account number under Facility # and Fuel Invoice under Customer #. Otherwise just use customer #.

#### Station Details Tab:

| 2 | EFT Default                                              | Set | up           |         |   |          |            |                | 🗖 🗖 🔀      |
|---|----------------------------------------------------------|-----|--------------|---------|---|----------|------------|----------------|------------|
| 0 | Cross Ref. Stations Tanks Addon Types Prepaid Fuel Taxes |     |              |         |   |          |            |                |            |
|   | Station ID                                               |     | Fuel Measure | Day Off |   | Services | Blend Flag | Software Versi | POS System |
| Þ |                                                          |     |              |         |   |          |            |                |            |
|   | 99                                                       | 924 | Gallons      |         | 0 | Self     |            | 4.60           | Nucleus    |

The Station Details tab lets you review the station details but no changes should be made here.

## Tanks Details Tab:

| Z | EFT Default Setup     |                   |                        |              |            |                 |  |
|---|-----------------------|-------------------|------------------------|--------------|------------|-----------------|--|
| C | iross Ref.   Stations | Tanks Addon Types | F   Prepaid Fuel Taxes |              |            |                 |  |
|   | Station ID            | Fuel Tank #       | Tank Type ID           | Fuel Name    | Last Price | Man Cross Ref.  |  |
| ۲ |                       |                   |                        |              |            |                 |  |
|   | 9924                  | 1                 | 1                      | Supreme-Self | 0          | CHV PU          |  |
|   | 9924                  | 2                 | 2                      | Unl-Self     | .0         | CHV RU          |  |
|   | 9924                  | 3                 | 1                      | F875         | 0          | CHV XX CARFG3 O |  |

You will need to know the fuel name used by **Chevron-Texaco** so we can import their fuel into the correct location into the *Series2k*. Please email us your fuel invoice CSV file and we will set this up for you. Or simply open the fuel invoice and look at the following line:

114682272,619712456,114682279,32,0,BULK,CHV MU CARFG3 OPRG VOC1,1,X,1132.000,1.911060,GA,0.154360,0.180000,0.000000,2163.32

Due to the fact that Chevron changes the actual name during the year only choose the specific part of the description that describes the fuel i.e. MU for Midgrade, RU for regular and PU for Premium and DF2 for Diesel.

### Add-on Details Tab:

| 2 | EFT Default Setup                                                |           |            |         | 🖬 🖬 🔀        |  |  |
|---|------------------------------------------------------------------|-----------|------------|---------|--------------|--|--|
|   | Cross Ref.   Stations   Tanks   Addon Types   Prepaid Fuel Taxes |           |            |         |              |  |  |
|   | Station ID                                                       | Tank Ref. | Addon Type | Amount  | Date changed |  |  |
| • |                                                                  |           |            |         |              |  |  |
|   | 9924                                                             | 1         | Fuel       | 0.01405 | 7/1/2003     |  |  |
|   | 9924                                                             | 2         | Fuel       | 0.01405 | 7/1/2003     |  |  |
|   | 9924                                                             | 3         | Fuel       | 0.01405 | 7/1/2003     |  |  |

Add-on defaults will be what you need to add to the base fuel price in the **Chevron-Texaco** invoice to arrive at your true cost for fuel excluding any prepaid taxes. Anytime this changes it must be changed here (0.01405 is the add-on)

#### Prepaid Fuel Tax Details Tab:

| 2 | EFT Default Setup     |                   |              |              |   |         |         | 🖬 🖬 🐹   |
|---|-----------------------|-------------------|--------------|--------------|---|---------|---------|---------|
|   | Cross Ref.   Station: | s   Tanks   Addon | Types Prepai | d Fuel Taxes |   |         |         |         |
|   | Station ID            | Prepaid Tax T     | Tax Date     | Tank Ref     |   | Tax Per | Paid By | Paid To |
| Þ |                       |                   |              |              |   |         |         |         |
|   | 9924                  | FuelPP            | 7/1/2003     |              | 1 | 0.09    | 00009   | 00009   |
|   | 9924                  | FuelPP            | 7/1/2003     |              | 2 | 0.09    | 00009   | 00009   |
|   | 9924                  | FuelPP            | 7/1/2003     |              | 3 | 0.09    | 00009   | 00009   |

Prepaid Fuel tax should be changed here and will depend if **Chevron-Texaco** collects a prepaid tax from you.

## Importing from the Chevron-Texaco Web Site:

Once signed onto the **Chevron-Texaco** web site, in the normal location you print your Fuel Invoices and EFT notices, simply click on the Fuel Invoice Download button (or the EFT Download Button) and then all items that have not been downloaded will be displayed as shown below:

| > Price Notice View                                 | Invoice Download                                          |                                                                                         |                        |
|-----------------------------------------------------|-----------------------------------------------------------|-----------------------------------------------------------------------------------------|------------------------|
| Price Notice Download     Price Notice Print        | Step 1 : Select an Account to View:                       | ×                                                                                       |                        |
| Invoice View     Invoice Download     Invoice Print | Step 2 : Display<br>Not Downloaded 💙                      | Step 3 : View by Date Range or Invoice Number<br>O Date Range: 09/06/2003 to 12/31/2099 |                        |
| > EFT View                                          |                                                           | O Invoice Number:                                                                       |                        |
| EFT Download     EFT Print                          |                                                           |                                                                                         | search                 |
| Credit Card Turn-ins     Hard Copy Request          | Account: ALL<br>Published Dates: 09/06/2003 To 12/31/2099 |                                                                                         | download these results |
| Credit Card Approvals                               | Select All                                                |                                                                                         |                        |
| > Jobber Ranking                                    | Invoice # Account #                                       | Invoice Date Account Description                                                        | Total (\$)             |
| Retailer Ranking                                    |                                                           | No invoices were found for the given search criteria.                                   |                        |

It is important to understand your download options covered in the Step 2: Display on the above screen. With this option you can:

- 1) Download all "Not Downloaded"
- 2) Downloaded
- 3) All

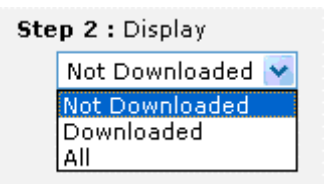

And then you can select a date range and click Search then download these results after clicking on the select ALL or individually download invoices. From the screen below select the date range and then Search

| Step 3 : View by Date F | Range or Invoice | Number                                                                                                    |      |                        |
|-------------------------|------------------|----------------------------------------------------------------------------------------------------|------|------------------------|
| 💿 Date Range:           | 09/06/2003 to    | 12/31/2099                                                                                                    |      |                        |
| 🔘 Invoice Number:       |                  |                                                                                                    |      |                        |
|                         |                  |                                                                                                    |      | search                 |
|                         | 1995             | 1919 - St. 1917 - St. 1917 - St. 1917 - St. 1917 - St. 1917 - St. 1917 - St. 1917 - St. 1917 - St. 1917 - St. 1 | 1996 | download these results |

Created on 6/11/2005 6:36 AM Then using the screen below either **Select ALL** or individually select missing invoices.

Account: ALL Published Dates: 09/06/2003 Select All

| Invoice # |
|-----------|
| 620050418 |
| 620050626 |

Then click on **download these results** Once you click on the Invoice Download you will be directed to save the file (either fuel invoice or EFT data) as shown below:

| File Dow | nload                                                                                                    |
|----------|----------------------------------------------------------------------------------------------------|
| 2        | Some files can harm your computer. If the file information below<br>looks suspicious, or you do not fully trust the source, do not open or<br>save this file. |
|          | File name: invoice_11052003.csv                                                                                                    |
|          | File type: Microsoft Excel Comma Separated Values File                                                                                                    |
|          | From: ctdirect.chevrontexaco.com                                                                                                    |
|          |                                                                                                    |
|          |                                                                                                    |
|          | Would you like to open the file or save it to your computer?                                                                                                  |
|          | Open Save Cancel More Info                                                                                                    |
|          | Always ask before opening this type of file                                                                                                    |

Click on the save button and save in the C:\Series2000\EFT directory or as you have defaulted.

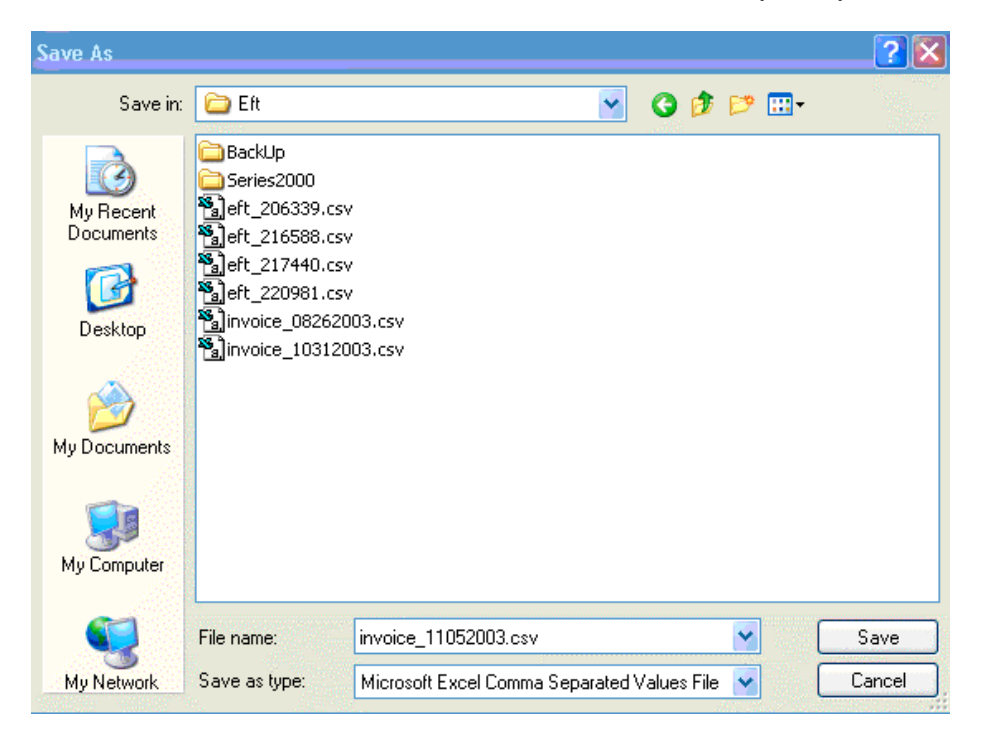

If you have many stations you will need to change the name of the import file to differentiate between stations. We would recommend using the default name with the StationID put in front. So change the invoice\_11052003.csv to 9924\_

invoice\_11052003.csv so you will always know which station the data belongs to. DO NOT CHANGE the ending csv name otherwise *Series2k* will not be able to find the file!

Now click on Save and you are done on the download. Now simply do the same process for EFT's.

#### Importing Data into the Series2k:

Once data has been downloaded onto your local PC you will need to import the files into the *Series2k*. For the first test, we recommend using the manual import where you will simply click on the Manual Import button, select the CSV file and it will import. ALWAYS START IMPORTING WITH THE OLDEST INVOICE FIRST.

|                | Manual Import                                                                          |        |
|----------------|----------------------------------------------------------------------------------------|--------|
| 📡 Run          | 🕅 Manual Import                                                                        |        |
|                | Select a File and Click Import                                                         |        |
| Default S      | C:\Series2000\DATA\paulMac\Eft                                                         |        |
| Ø How<br>⊙ Sta | eft_201194.csv<br>eft_206339.csv<br>eft_216588.csv<br>eft_217440.csv<br>eft_220981.csv |        |
| C:\Series2     |                                                                                        |        |
| C:\Series2     |                                                                                        |        |
|                |                                                                                        |        |
|                |                                                                                        | Import |
|                |                                                                                        | Close  |
|                |                                                                                        | J      |

Simply hi-light the file that you want to import and press import.

Once imported you must close the POS Interface program down, start *Series2k* and review the invoices and EFT's for correctness. If all is ok they you can use the Auto Download which downloads all non-processed files.

#### Reviewing Data from the Chevron-Texaco Web-site:

Once data is downloaded from the web-site you should review this as shown below:

#### Fuel Invoice Review:

Fuel invoices are reviewed in the normal way from the Fuel Invoice icon on the *Series2k* main screen as shown below:

| E FuelInvoices         | ;                 |                |          |                    |                 |               |            |
|------------------------|-------------------|----------------|----------|--------------------|-----------------|---------------|------------|
| <u>Click Here to A</u> | Add a new invoice | <u>V</u> endor |          | ▼ I <u>n</u> voice | # 619987723     | BA Inv \$     | \$14711.31 |
| Select StationI        | D: 9924 -         | Recon Date     | 10/24/03 | True <u>I</u> nv D | ate 10/24/20    | 03 📰 🎇        | Exit       |
| Eind Invoice:          | 9924 -            | Comment        | Auto Imp | ort by Series2k on | date: 11/4/2003 | ⊻iev          | v invoice  |
| Tank Number            | Fuel Type         | Gross          | Net      | Amount             | Street Price    | Less Tax Sell | Margin     |
| 🔽 Invoice Cost         | 1                 |                |          | 1.66406            |                 |               |            |
| Add-on                 | Fuel              |                |          | 0.01405            |                 |               |            |
| Prepaid Tax            | FuelPP            |                |          | 0.09000            |                 |               |            |
| 🖃 Total #1 Cost        | Supreme-Self      | 2848           | 2806     | 1.76811            | 1.979           | 1.979         | 0.301      |
| 🔽 Invoice Cost         | 2                 |                |          | 1.54406            |                 |               |            |
| Add-on                 | Fuel              |                |          | 0.01405            |                 |               |            |
| Prepaid Tax            | FuelPP            |                |          | 0.09000            |                 |               |            |
| 🖃 Total #2 Cost        | Unl-Self          | 6300           | 6191     | 1.64811            | 1.819           | 1.819         | 0.261      |
| 🗹 Invoice Cost         | 3                 |                |          | 1.44710            |                 |               |            |
| Add-on                 | Fuel              |                |          | 0.01405            |                 |               |            |
| Prepaid Tax            | FuelPP            |                |          | 0.09000            |                 |               |            |
| 🖃 Total #3 Cost        | Unleaded Fuel     | 0              | 0        | 1.55115            | 0.000           | 0.000         | -1.461     |
| Grand Total            |                   | 9148           | 8997     | * \$15,164.77 *    |                 |               |            |

As can be seen reference is made to the fact that *Series2k* and when it was down loaded downloaded this invoice. Also verification that the dollar amounts, gallons (net and gross) and Invoice Costs are all correct. In this particular case the calculated total and the actual Inv § are not the same and this is due to the Add-on not being correct. The add-on should be correct here and also in the POS Interface screen as covered above to the correct add-on for each fuel tank. This is why it is important to import one invoice before importing all your invoices.

Also should an invoice number already exist in the system for this StationID then *Series2k* will import the invoice but add a letter to the end of the invoice number as shown above. If that invoice is truly a duplicate then simply delete it from the system. The reason for this is **Chevron-Texaco** used to give the same invoice number to credits and debits.

#### EFT Data Review:

After reviewing the Fuel Invoices, you should review the EFT data. This is accessed from the EFT and Fuel Invoice System for **Chevron-Texaco** only from the main menu. Once on the menu screen first select Bank Transfer Details and this shows. This shows a complete breakdown of all the totals for each day, the amount, purpose, settlement date and invoice number. Remember you can always use all of Microsoft's standard features to sort in any order find and range or specific data. If you need help on these please contact us for instructions or refer to your Microsoft manual.

#### Bank Transfer Details with transaction breakdown:

| Bank Transfer Details with transaction breakdown |           |          |            |           |             |            | Exit                  |          |                |          |
|--------------------------------------------------|-----------|----------|------------|-----------|-------------|------------|-----------------------|----------|----------------|----------|
|                                                  | StationID | Notice # | Trans Type | Invoice # | Settle Date | Trans Date | e Description         | _        | Invoice Amount | <u> </u> |
| ►                                                | 9924      | 14543363 | W -        | 79731360  | 11/5/2003   | 11/2/2003  | CREDIT CARD TURN IN   | -        | (\$10,196.91)  |          |
|                                                  | 9924      | 14543363 | W 💽        | 79725353  | 11/5/2003   | 10/31/2003 | DEBIT CARD FEES       | <b>.</b> | \$8.04         |          |
|                                                  | 9924      | 14543363 | W 🔍        | 79725353  | 11/5/2003   | 10/31/2003 | CREDIT CARD TURN-IN   | -        | (\$11,553.78)  |          |
|                                                  | 9924      | 14543363 | w 🚽        | 79727845  | 11/5/2003   | 11/1/2003  | CREDIT/BANK CARD FEES | •        | \$254.14       |          |
|                                                  | 9924      | 14543363 | w 🔍        | 79727845  | 11/5/2003   | 11/1/2003  | DEBIT CARD FEES       | •        | \$9,49         |          |
|                                                  | 9924      | 14543363 | W -        | 79727845  | 11/5/2003   | 11/1/2003  | CREDIT CARD TURN-IN   | •        | (\$12,146.36)  |          |
|                                                  | 9924      | 14543363 | w 🗖        | 79731360  | 11/5/2003   | 11/2/2003  | DEBIT CARD FEES       | •        | \$7.54         |          |
|                                                  | 9924      | 14543363 | w 🔍        | 79725353  | 11/5/2003   | 10/31/2003 | CREDIT/BANK CARD FEES | •        | \$233.97       |          |
|                                                  | 9924      | 14543363 | w 🔽        | 620025996 | 11/5/2003   | 10/31/2003 | FUEL                  | •        | \$14,135.77    |          |
|                                                  | 9924      | 14528743 | w 🔹        | 620023296 | 11/5/2003   | 10/30/2003 | INTEREST EXP          | •        | \$144.41       |          |

#### Credit Card Detail Form:

Gives the batch number, the credit card amount and the total credit card fees applied to that batch

| С | redit C   | ard Deta      | ail Form        |            |           |       |          |                    |                 |
|---|-----------|---------------|-----------------|------------|-----------|-------|----------|--------------------|-----------------|
|   | StationID | Notice Number | Settlement Date | Batch Date | TransType | Batch | h Number | Credit Card Amount | Credit Card Fee |
|   | 9924 💌    | 14543363      | 11/5/2003       | 11/2/2003  | D         | •     | 117      | (\$987.02)         | \$24.38         |
|   | 9924 💌    | 14543363      | 11/5/2003       | 11/1/2003  | D         | •     | 112      | (\$1,011.63)       | \$26.89         |
|   | 9924 💌    | 14543363      | 11/5/2003       | 11/1/2003  | D         | •     | 114      | (\$1,598.75)       | \$45.56         |
|   | 9924 💌    | 14543363      | 11/5/2003       | 11/1/2003  | D         | •     | 115      | (\$1,776.62)       | \$51.25         |
|   | 9924 💌    | 14543363      | 11/5/2003       | 11/1/2003  | D         | •     | 116      | (\$1,256.65)       | \$36.67         |
|   | 9924 💽    | 14543363      | 11/5/2003       | 11/1/2003  | D         | •     | 113      | (\$1,852.84)       | \$51.14         |
|   | 9924 💌    | 14543363      | 11/5/2003       | 10/31/2003 | D         | •     | 110      | (\$1,845.04)       | \$52.42         |
|   | 9924 💽    | 14543363      | 11/5/2003       | 10/31/2003 | D         | •     | 106      | (\$662.42)         | \$17.65         |
|   | 9924 🔹    | 14543363      | 11/5/2003       | 10/31/2003 | D         | •     | 109      | (\$1,987.56)       | \$56.66         |

#### EFT Notice Details:

Gives the breakdown details of Debit Vs Credit card, and the fees involved:

| E | FTN       | Notice [      | Details      |                 |            |           |              |                |                |            | E                       | xit   |
|---|-----------|---------------|--------------|-----------------|------------|-----------|--------------|----------------|----------------|------------|-------------------------|-------|
|   | StationID | Notice Number | Batch Number | Settlement Date | Batch Date | TransType | Batch Amount | Credit Card \$ | Debitt Card \$ | Credit Fee | Debitt Fee QuickBooks F | lef 🔺 |
|   | 9924      | • 14543363    | 109          | 11/5/2003       | 10/31/2003 |           | (\$2,418.96) | (\$1,839.98)   | (\$147.58)     | \$55.19    | \$1.47                  |       |
|   | 9924      | • 14543363    | 113          | 11/5/2003       | 11/1/2003  | D •       | (\$2,429.08) | (\$1,630.77)   | (\$222.07)     | \$48.92    | \$2.22                  |       |
|   | 9924      | • 14543363    | 104          | 11/5/2003       | 10/30/2003 | D -       | (\$2,601.03) | (\$1,881.68)   | (\$159.14)     | \$56.45    | \$1.59                  |       |
|   | 9924      | • 14543363    | 103          | 11/5/2003       | 10/30/2003 | D •       | (\$2,497.91) | (\$1,756.75)   | (\$92.49)      | \$52.70    | \$0.92                  |       |
|   | 9924      | • 14543363    | 102          | 11/5/2003       | 10/30/2003 | D .       | (\$2,467.65) | (\$1,543.33)   | (\$215.58)     | \$46.29    | \$2.15                  |       |
|   | 9924      | • 14543363    | 101          | 11/5/2003       | 10/30/2003 | D         | (\$2,289.09) | (\$1,431.41)   | (\$149.34)     | \$42.94    | \$1.49                  |       |

#### EFT Report Selection Screen:

This screen allows the user to print out daily, weekly, monthly and even yearly reports by station ID. The reports available are shown below with more coming. If you have a specific report you need please email us details and we will create it for you **at no cost** provided the data is available.

| 🖪 Report Selection Screen                                                                                                    | 🖬 🗖 🔀                                                                                                    |
|----------------------------------------------------------------------------------------------------|----------------------------------------------------------------------------------------------------|
| Report Selection Screen                                                                                                    |                                                                                                    |
| Inventory Reports:                                                                                                    | Report Categories:                                                                                                    |
| Critical Inventory Shift Report<br>Critical Inventory Shift Report - Summary<br>EFT Bank Settlement Amount Total ONLY<br>EFT Bank Settlement Details<br>EFT Batch Reprt<br>EFT Credit Card Fee<br>EFT Transactions Grouped<br>Report Description:<br>EFT Bank Settlement information sorted by Station ID and Date -<br>showing only the total amount transferred each day | <ul> <li>Daily Books C Customers</li> <li>Inventory C Set Up<br/>And<br/>Suppliers</li> <li>EFT and Critical Inventory</li> <li>Date Range: Today</li> <li>From Date: To Date:<br/>11/1/2003</li> <li>11/5/2003</li> </ul> |
| _ Options:                                                                                                    |                                                                                                    |
| First Title: Second Title:                                                                                                    | Station:<br>9924_                                                                                                    |
| Maintain<br>Report List                                                                                                    | nt © Print Preview <u>P</u> rint <u>D</u> one                                                                                                    |

To print out from this screen, simply select the report name you want printed, click on the date range, select the Station ID from the drop down list, and then click print. Here is a sample report from the Bank Settlement Amount:

#### EFT Settlement Detail to your bank:

## *EFTSettlementDetail*

| Settlement Date by      | November 2003              |                |            |                |                   |
|-------------------------|----------------------------|----------------|------------|----------------|-------------------|
| Settlement Date         | Notice Number              | Published Date | Trans Type | QuickBooks Ref | Net Notice Amount |
| StationID               | 9924                       |                |            |                |                   |
| 11/3/2003               | 14534163                   | 10/30/2003     | w          |                | \$569.96          |
| 11/4/2003               | 14535427                   | 10/31/2003     | w          |                | \$3,804.95        |
| 11/4/2003               | 14538030                   | 10/31/2003     | w          |                | \$212.99          |
| 11/4/2003               | 14541983                   | 11/3/2003      | W          |                | \$78.24           |
| 11/4/2003               | 14541984                   | 11/3/2003      | W          |                | \$78.24           |
| 11/4/2003               | 14541985                   | 11/3/2003      | W          |                | \$78.24           |
| 11/5/2003               | 14528743                   | 11/3/2003      | W          |                | \$428.02          |
| 11/5/2003               | 14543363                   | 11/3/2003      | D          |                | (\$19,046.64)     |
| Summary for 'Settlement | t Date' = 11/5/2003 (8 det | ail records)   |            |                |                   |
| Sum                     |                            |                |            |                | (\$13,796.00)     |
| Summary for 'StationID' | = 9924 (8 detail records)  |                |            |                |                   |
| Sum                     |                            |                |            |                | (\$13,796.00)     |
| Grand Total             |                            |                |            |                | (\$13,796.00)     |

#### EFT Credit Card Fees Detailed by Month:

| EFT        | EFT Credit Card Fees Detailed by Month Page 1 of 1 |                     |               |                      |                 |                |  |  |
|------------|----------------------------------------------------|---------------------|---------------|----------------------|-----------------|----------------|--|--|
| Settlement | Date by Novem                                      | ıber 2003           |               |                      |                 |                |  |  |
| Balance    | Batch Number                                       | Batch Date Not      | ice Number    | Settlement Date      | Credit Carl Fee | Debit Card Fee |  |  |
| StationII  | ) 99                                               | 24                  |               |                      |                 |                |  |  |
| N          | 112                                                | 11/1/2003           | 14543363      | 11/5/2003            | \$25.17         | \$1.72         |  |  |
| N          | 113                                                | 11/1/2003           | 14543363      | 11/5/2003            | \$48.92         | \$2.22         |  |  |
| N          | 114                                                | 11/1/2003           | 14543363      | 11/5/2003            | \$44.36         | \$1.20         |  |  |
| N          | 115                                                | 11/1/2003           | 14543363      | 11/5/2003            | \$50.24         | \$1.01         |  |  |
| N          | 116                                                | 11/1/2003           | 14543363      | 11/5/2003            | \$36.17         | \$0.50         |  |  |
| N          | 117                                                | 11/2/2003           | 14543363      | 11/5/2003            | \$21.77         | \$2.61         |  |  |
|            | Summary                                            | for 'Settlement Dat | e' = 11/5/200 | 3 (6 detail records) | \$226.63        | \$9.26         |  |  |
|            |                                                    | Summary for 'Sta    | tionID' = 992 | 4 (6 detail records) | \$226.63        | \$9.26         |  |  |
| Grand Tot  | al                                                 |                     |               |                      | \$226.63        | \$9.26         |  |  |

# EFT Bank Transfer Grouped by Type:

# EFT Bank Transfers Grouped by Type

| StationID               | 9924                        |                        |               |                |
|-------------------------|-----------------------------|------------------------|---------------|----------------|
| Description CREI        | DIT CARD TURN-IN            |                        |               |                |
| Transaction Date        | Settlement Date             | Invoice Number         | Notice Number | Invoice Amount |
| 11/1/2003               | 11/5/2003                   | 79727845               | 14543363      | (\$12,146.36)  |
| 11/2/2003               | 11/5/2003                   | 79731360               | 14543363      | (\$10,196.91)  |
| Summary for 'Descriptic | on' = CREDIT CARD TURNUN    | l (2 detail records)   |               |                |
|                         |                             |                        | Total         | (\$22,343.27)  |
| Description CREI        | DIT/BANK CARD FEES          |                        |               |                |
| Transaction Date        | Settlement Date             | Invoice Number         | Notice Number | Invoice Amount |
| 11/1/2003               | 11/5/2003                   | 79727845               | 14543363      | \$254.14       |
| 11/2/2003               | 11/5/2003                   | 79731360               | 14543363      | \$201.46       |
| Summary for 'Descriptic | on' = CREDITIBANK CARD FE   | EES (2 detail records) |               |                |
|                         |                             |                        | Total         | \$455.60       |
| Description DEBI        | T CARD FEES                 |                        |               |                |
| Transaction Date        | Settlement Date             | Invoice Number         | Notice Number | Invoice Amount |
| 11/1/2003               | 11/5/2003                   | 79727845               | 14543363      | \$9.49         |
| 11/2/2003               | 11/5/2003                   | 79731360               | 14543363      | \$7.54         |
| Summary for 'Descriptic | on' = DEBIT CARD FEES (2 d  | etail records)         |               |                |
|                         |                             |                        | Total         | \$17.03        |
| Summary for 'StationID  | ′ = 9924 (6 detail records) |                        | Total         | 6521,870,640   |
|                         |                             |                        | C             | (#21,010.00)   |
|                         |                             |                        | Grana Total   | (\$21,870.64)  |

#### Credit Card Batches by Day:

# Credit Card Batches by Day

| Λ                 | otice Number      | Batch Date                    | Batch Number                                   | Batch Amount         |
|-------------------|-------------------|-------------------------------|------------------------------------------------|----------------------|
| StationID         | 9924              |                               |                                                |                      |
| Batch Date by Day | , Saturday, Nover | nber 01, 2003                 |                                                |                      |
|                   | 14543363          | 3 11 <i>/</i> 1 <i>/</i> 2003 | 113                                            | (\$2,429.08)         |
|                   | 14543363          | 3 11/1/2003                   | 114                                            | (\$2,454.10)         |
|                   | 14543363          | 3 11/1/2003                   | 115                                            | (\$2,519.88)         |
|                   | 14543363          | 3 11 <i>1</i> 1/2003          | 116                                            | (\$1,549.46)         |
|                   | 14543363          | 3 11 <i>/</i> 1 <i>/</i> 2003 | 112                                            | (\$1,218.05)         |
|                   |                   | Summary for                   | 'Batch Date' = 11/1/2003 (5 detail records)    | <u>(\$10,170.57)</u> |
| Batch Date by Day | Sunday, Novemi    | ber 02, 2003                  |                                                |                      |
|                   | 14543363          | 3 11 <i>1</i> 2/2003          | 117                                            | (\$1,244.39)         |
|                   |                   | Summary fo                    | r 'Batch Date'= 11/2/2003 (1 detail record)    | <u>(\$1,244.39)</u>  |
|                   |                   | Sumn                          | nary for 'StationID' = 9924 (6 detail records) | <u>(\$11,414.96)</u> |
| Grand Total       |                   |                               |                                                | <u>(\$11,414.96)</u> |

# Setting up the Series2k for Chevron-Texaco / QuickBooks Interface:

Setup for the interface from the **Chevron-Texaco** web site is covered above but we now need to setup the interface from the *Series2k* to QuickBooks. *You must remember that in order for Series2k to "talk" to QuickBooks you must have your QuickBooks open with the correct company running*.

#### First Setup your QuickBooks Accounts:

As you are aware the *Series2k* sets up all your Inventory, Cost of Goods and Sales accounts automatically for you (or they can be mapped to existing), however for the other expense items these need to setup depending on how you want to handle each transaction. Below is what we recommend to be setup:

| >Chevron Expenses | Expense |
|-------------------|---------|
|                   | Expense |
| Chevron Interest  | Expense |
| Chevron POS Lease | Expense |
| ♦Credit Card Fees | Expense |

Some customers like to keep the Debit and Credit Card fees separate and this can be done. We would suggest you set this up – then test the results and adjust accordingly. The great feature of our system is that you can re-export to QuickBooks as many times as you like (2003 and up only) and we will auto delete the last postings.

Page 1 of 1

## Sync QuickBooks to Series2k

Once you have setup your QuickBooks chart of accounts you will need to sync them with the *Series2k* system. From the main Chevron-Texaco menu:

| Daily Books Dept Info Accounting POS Import Reports                                                                                                    | 🚟 🔆 卤 😲<br>Calendar Utilities Setup Help                                                                             |
|----------------------------------------------------------------------------------------------------|----------------------------------------------------------------------------------------------------|
| Saturday, April 09, 2005                                                                                                    | Daily Books Double click to launch the feature                                                                       |
| Current Company Loaded is:<br>Series2k Test Site                                                                                                    | Daily Processing and Reconciliation<br>Sales Analysis<br>Fuel Invoice<br>Manual Input<br>Batch Posting to Quickbooks |
| Quick Select:                                                                                                    | Daily Books                                                                                                    |
|                                                                                                    | Dept Price Book Management                                                                                           |
|                                                                                                    | Quickbooks Menu                                                                                                    |
| THE POIL IS THE POIL OF THE POIL OF THE PO | Excel Reports (Pivot)                                                                                                |
| Seeing is believing.                                                                                                    | Critical Inventory                                                                                                   |
|                                                                                                    | Sector Database Utilities                                                                                            |
|                                                                                                    | 🗂 🙆 🖓 🎽                                                                                                    |

Select QuickBooks Menu button and the following screen will be displayed:

| B Transfer to Accouting Selection                                                    |                                        |  |  |  |  |  |
|--------------------------------------------------------------------------------------|----------------------------------------|--|--|--|--|--|
| Posting S2k Data to Quickbooks                                                       |                                        |  |  |  |  |  |
| -                                                                                    |                                        |  |  |  |  |  |
| Delete Chart of<br>Accounts Mapping -<br>Carefull!                                   | Sync Quickbooks Chart of<br>O Accounts |  |  |  |  |  |
|                                                                                      | O Sync Quickbooks Vendor               |  |  |  |  |  |
| <ul> <li>Quickbooks Setup Options</li> <li>Itemized Inventory Calculation</li> </ul> | O Sync Quickbooks Customer             |  |  |  |  |  |
| Pick the data you want                                                               | to transfer to accounting.             |  |  |  |  |  |
| View Fuel Invoice to post                                                            | O View Accounts receivable to post     |  |  |  |  |  |
| C View Sales to post                                                                 | O View Cash Payouts to post            |  |  |  |  |  |
| C Post Receipts                                                                      |                                        |  |  |  |  |  |
| C Post Detailed Invoices                                                             | O Post EFT Bank transfers              |  |  |  |  |  |
| EDI and Palm Etc                                                                     | O Post EFT Credit Card Fee             |  |  |  |  |  |
|                                                                                      |                                        |  |  |  |  |  |
|                                                                                      |                                        |  |  |  |  |  |
| 2                                                                                    |                                        |  |  |  |  |  |
| Jpdate Fuel Invoice Payment Select Exit                                              |                                        |  |  |  |  |  |

We would recommend that you delete the COA (Chart of Accounts) mapping first unless you already know for a fact that your QuickBooks mapping is upto date. **DO NOT DELETE** if you are already setup and running correctly with other QuickBooks interfaces.

Once deleted click on the Sync QuickBooks Chart of Accounts button. This process will take about 2 minutes. When this is complete click on ok and then click on Setup EFT's and Fuel Invoices for **Chevron-Texaco** Import and with the following screen:

| StationI ID | Chevron Expense Desc | riptior | n QuickBooks COA                               | Create In  | voice 🤅 | Send To Qb |   |
|-------------|----------------------|---------|------------------------------------------------|------------|---------|------------|---|
| 4847 💌      | 1ST INST             | •       | Inventory Totals:Inventory - C-Store:Inventory | -A 🔹       |         |            |   |
| 4847 -      | 2ND INST             | •       | Inventory Totals:Inventory - C-Store:Inventory | -A 💌       |         |            | 3 |
| 4847 -      | 3RD INST             | -       | Inventory Totals:Inventory - C-Store:Inventory | -A 🔹       |         |            |   |
| 4847 -      | ADJ INV              | •       | Inventory Totals:Inventory - C-Store:Inventory | -A 🔹       |         |            |   |
| 4847 -      | CANCEL INV           | •       | Inventory Totals:Inventory - Fuel              | •          |         |            |   |
| 4847 -      | СС СНGBК             | -       | Chevron Expenses:Charge Backs                  | •          |         |            |   |
| 4847 -      | CC CHRGBK            | •       | Chevron Expenses:Charge Backs                  |            |         |            |   |
| 4847 -      | COOP AD              | •       | Advertising                                    | •          |         |            |   |
| 4847 -      | CR ADJ               | •       | Miscellaneous                                  | •          |         |            |   |
| 4847 💌      | CREDIT CARD TURN-IN  | -       | Station Cash Reconciliation:CASH(Used By So    | eries2k) 💌 |         |            |   |

The form above is used to setup the chart of accounts mapping to Quickbooks and how to create invoices for the Chevron charges. To do that setup the Expense accounts in Quickbooks first - then Sync over the Chart of Accounts using the Sync button on the Send to Quickbooks icon, Then select the Chevron Expense Description and the appropriate Quickbooks CDA.

|          | StationID                                 | Facility N | umber Customer                            | Number | VendorID        |    | QBBankAcco          | unt | <b></b> |
|----------|-------------------------------------------|------------|-------------------------------------------|--------|-----------------|----|---------------------|-----|---------|
|          | 4847                                      | 207445     | 6875760                                   |        | 00009           | Ŧ  | 1 Washington Mutual | •   | -       |
| R        | ecord: 🚺 🔳                                | 1          | • ▶ ▶ ▶ ★ of 1                            |        |                 |    |                     |     |         |
|          | StationID Number of Tanks at this station |            |                                           |        |                 |    |                     |     |         |
| A 4847 3 |                                           |            | This is only used for Chevon Fuel Invoice |        |                 |    |                     |     |         |
| R        | ecord: 🚺 📢                                | 1          | ▶ <b>1</b> ▶ <b>*</b> of 2                |        | - Import Houtir | le |                     | Ex  | it      |

A more detailed cross-reference screen is shown below:

| StationI ID | Chevron Expense Descriptio | n QuickBooks COA Crea                              | te Inv       | voice | Send To Qb |
|-------------|----------------------------|----------------------------------------------------|--------------|-------|------------|
| 4847 💌      | ADJ INV 🔄                  | Inventory Totals:Inventory - C-Store:Inventory - A | •            | N     |            |
| 4847 💌      | CANCEL INV                 | Inventory Totals:Inventory - Fuel                  | •            | N     |            |
| 4847 -      | СС СНGВК 📃 💽               | Chevron Expenses:Charge Backs                      | •            | N     |            |
| 4847 -      | СС СНЯGВК 📃 💽              | Chevron Expenses:Charge Backs                      | •            | V     |            |
| 4847 -      | COOP AD                    | Advertising                                        | •            | V     |            |
| 4847 💌      | CR ADJ 📃                   | Miscellaneous                                      | •            | V     |            |
| 4847 -      | CREDIT CARD TURN-IN        | Station Cash Reconciliation:CASH(Used By Series2   | d <b>-</b> [ | V     |            |
| 4847 -      | CREDIT/BANK CARD FEES      | Chevron Expenses:Credit Card Fees                  | •            | V     |            |
| 4847 💌      | DC 31FEE                   | Chevron Expenses:Credit Card Fees                  | •            | V     |            |
| 4847 -      | DEBIT CARD FEES            | Chevron Expenses:Credit Card Fees                  | •            | V     |            |
| 4847 -      | DIESEL                     | Chevron Checking                                   | •            | V     |            |
| 4847 -      | FUEL 🔽                     | Chevron Checking                                   | •            | V     |            |
| 4847 -      | GASO 🔽                     | Chevron Checking                                   | •            | V     |            |
| 4847 -      | INTEREST EXP               | Chevron Expenses:Chevron Interest                  | •            | N     |            |
| 4847 -      | MER DISC                   | Inventory Totals:Inventory - C-Store:Inventory - A | •            | N     |            |
| 4847 -      | MERCH DISC                 | Inventory Totals:Inventory - C-Store:Inventory - A | •            | N     |            |
| 4847 💌      | MISC                       | Miscellaneous                                      | •            | N     |            |
| 4847 -      | MS29 FEE                   | Chevron Expenses:Credit Card Fees                  | •            |       |            |
| 4847 -      | MS29 T/I                   | Station Cash Reconciliation:CASH(Used By Series2   | 0-           |       |            |
| 4847 💌      | MS31 FEE                   | Chevron Expenses:Credit Card Fees                  | •            |       |            |
| 4847 -      | MS31 T/I                   | Station Cash Reconciliation:CASH(Used By Series2   | 0-           |       |            |
| 4847 -      | PR ADJ 🔄                   | Miscellaneous                                      | •            |       |            |
| 4847 -      | REBATE                     | Chevron Rebate                                     | •            |       |            |
| 4847        | RENT                       | Chevron Expenses:Chevron POS Lease                 | •            |       |            |
| 4847 -      | SSTRUBLU                   | Advertising                                        | •            |       |            |
| 4847 -      | TAX ADJ                    | Fuel Sales Tax                                     | •            |       |            |
| 4847 -      | UNKNOWN                    | Miscellaneous                                      | -            |       |            |

Once you have imported your EFT's the **Chevron-Texaco** EFT Description will be automatically added to the drop down list. You will need to select "unselected " descriptions if you want that item to be sent to QuickBooks for you.

Set this screen up as follows:

- 1) select a new description
- 2) then select the QuickBooks chart of accounts that it should be sent to, and
- 3) then whether this items requires an invoice to be generated or not (only required for inventory items like the **Chevron-Texaco** Cars etc) and
- 4) Then whether that items should be posted to QuickBooks.

Please remember that if **Chevron-Texaco** adds anymore items to their EFT's these will be auto loaded into *Series2k* but WILL require mapping to QuickBooks.

The above list shows how we suggest the mapping to be done but this can be your personal requirement.

#### Created on 6/11/2005 6:36 AM Posting to QuickBooks:

Once the mapping and importing from the web site has been done now it is time to start exporting data to QuickBooks. Select Batch Posting to QuickBooks button and the following screen will be displayed:

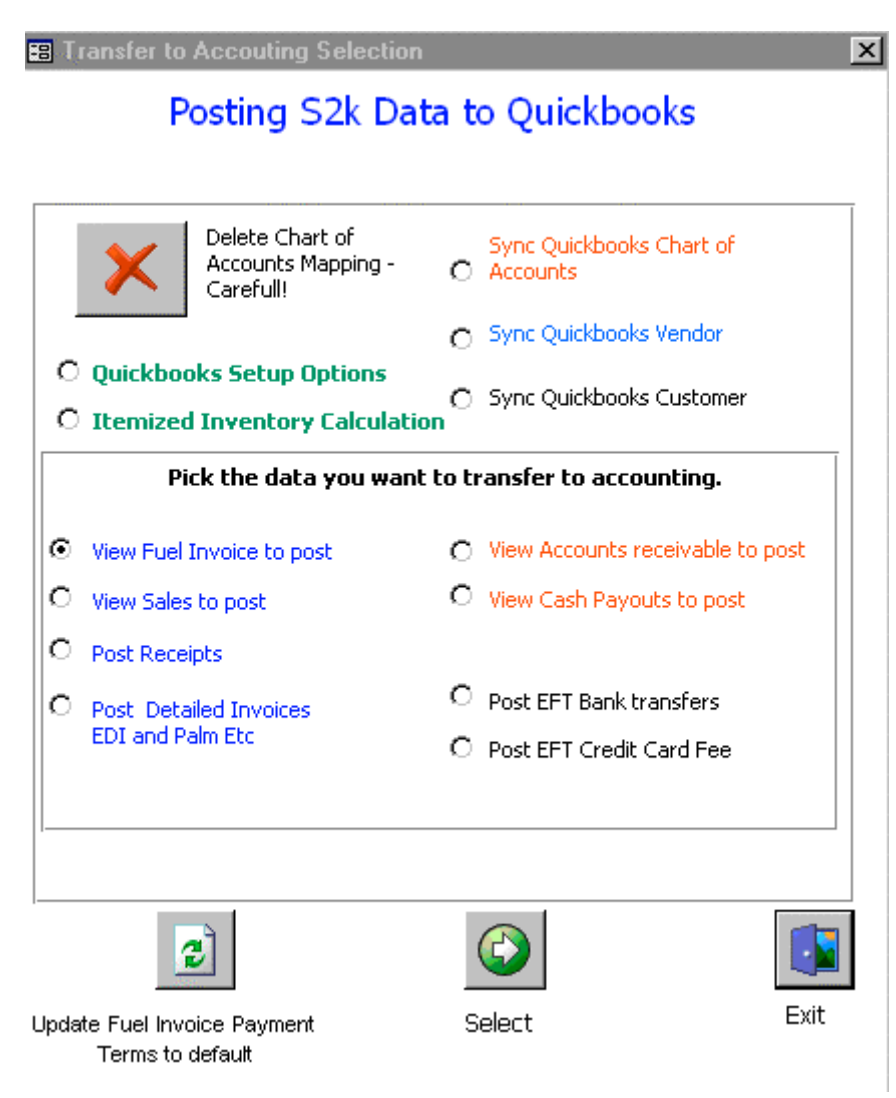

Then from the above menu select Post EFT Bank Transfers. Do not use the POS EFT Credit Card Fees unless you want itemized details stored in QuickBooks. We do NOT recommend doing this as the list is very very big and not necessary.

Click on Post EFT Bank Transfers and the following screen will appear:

| FT Bank Trans                     | fers Batch Posting                                     |                                                                         |                                                     |            |
|-----------------------------------|--------------------------------------------------------|-------------------------------------------------------------------------|-----------------------------------------------------|------------|
| Great care sho<br>your QuickBool  | uld be taken when posting<br>is Database and the Serie | g data to QuickBooks - We s<br>es2k Database before proce               | euggest you backup BO<br>eeding with this operation | fH<br>on ! |
| ID                                | StationID                                              | Settlement Date                                                         | Notice Number                                       | A 12       |
| 1735                              | 4847                                                   | 1/10/2003                                                               | 14005502                                            |            |
| 1734                              | 4847                                                   | 1/8/2003                                                                | 14005502                                            |            |
| 1563                              | 4847                                                   | 1/7/2003                                                                | 692                                                 |            |
| 1561                              | 4847                                                   | 1/2/2003                                                                | 691                                                 |            |
| 1560                              | 4847                                                   | 1/2/2003                                                                | 690                                                 |            |
| 1559                              | 4847                                                   | 1/1/2003                                                                | 689                                                 |            |
| 1558                              | 4847                                                   | 1/1/2003                                                                | 688                                                 |            |
| 1557                              | 4847                                                   | 12/31/2002                                                              | 687                                                 |            |
| 1555                              | 4847                                                   | 12/26/2002                                                              | 685                                                 |            |
| 1556                              | 4847                                                   | 12/26/2002                                                              | 686                                                 |            |
| 1554                              | 4847                                                   | 12/24/2002                                                              | 684                                                 |            |
| 1553                              | 4847                                                   | 12/23/2002                                                              | 683                                                 |            |
| 1552                              | 4847                                                   | 12/20/2002                                                              | 682                                                 |            |
| 1551                              | 4847                                                   | 12/19/2002                                                              | 681                                                 |            |
| To s<br>Options C<br>Use this opt | Posted Record © UnPoste                                | ord, press CTRL and click the<br>ed Record<br>y from Series2k to QuickB | e record you want<br>ooks - but first manu          | ally       |
| <u>U</u> nselect All              | delete the t                                           | nsactions                                                               | s.<br><u>D</u> o                                    | ine        |

From this you can select the days you want and then click on **Post Selected Transactions.** Remember you can multi select days to post by simply hi lighting using the Shift or Control key. The black hi-lighted days are the ones that are going to be posted.

Once posted you can review the data in QuickBooks. If you want changes and do not know how to do this please fax us over the financial reports and advise us what you want to do and we will adjust it for you. Our fax number is 619 464 5569.

If you want to re-send any day simply click on the **Posted Record** from the above screen and do the same process.

#### Conclusion

As can be seen from the above the *Series2k* Chevron-Texaco Web Interface is a very complete system but correct setup is critical and that is why we charge you a setup fee to make certain your station is setup correctly. The above intructions are for your understanding of our system. Any questions please email us at info@*Series2k.com*.

Thank you for supporting *Series2k* in our goal to make *your* life easier!